## あらたに掲示板を作成する

年度初めに、今年度に更新する掲示板を新規作成しましょう。

1 ログインし、セッティングモードに入ります

https://www.taketomicho-boe.jp/01/school\_ICT/hp/?action=common\_download\_main&upload\_id=3851

## 2 「作成する掲示板を表示させたいページ」を開きます

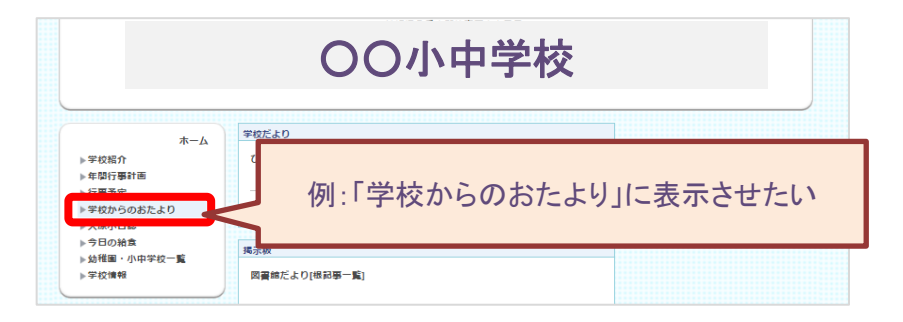

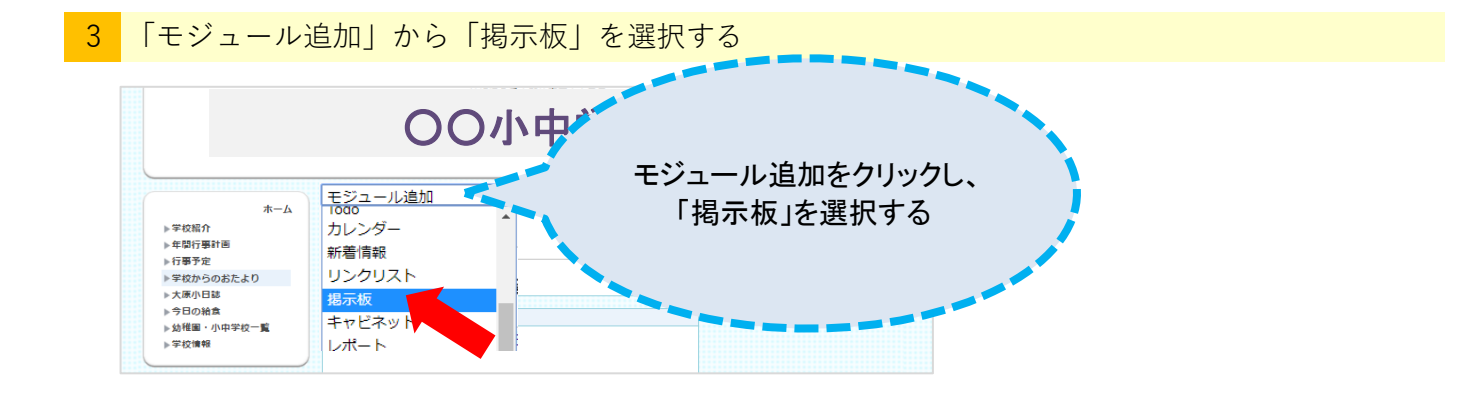

4 新規作成タブが表示されるので、「掲示板名称」を入力

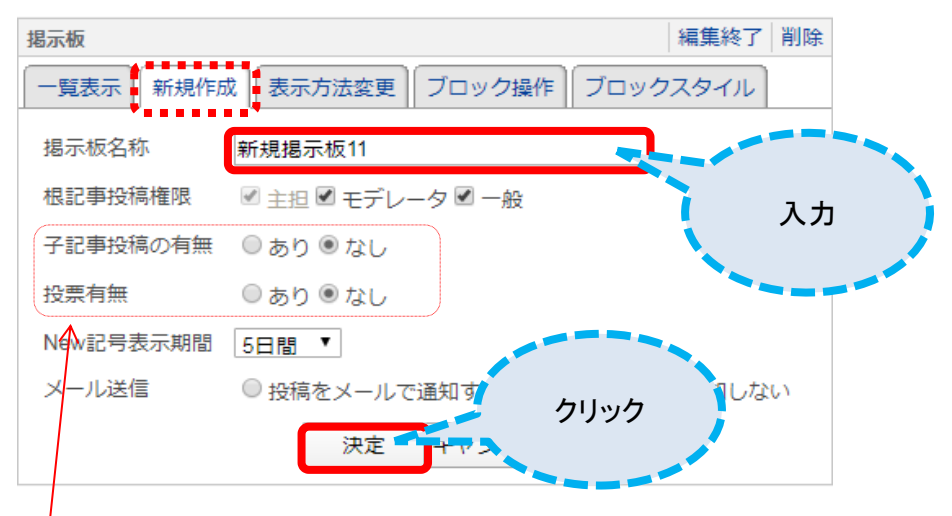

※根記事投稿の有無、投稿の有無は「なし」にしてください

5 表示方法変更タブに移動します。

この項目はのちほど変更ができますので、このまま「決定」をクリックします

| 揭示板     | 編集終了削除                                                                            |
|---------|-----------------------------------------------------------------------------------|
| 一覧表示(新規 | R作成 表示方法変更 ブロック操作 ブロックスタイル                                                        |
| 揭示板名称   | 新規揭示板11                                                                           |
| 表示方法    | <ul> <li>● 根記事一覧</li> <li>● 最新記事スレッド</li> <li>● 過去記事一覧</li> <li>● 全件一覧</li> </ul> |
| 展開方法    | ● スレッド<br>● フラット                                                                  |
| 表示記事数   | 20件 ▼<br>決定 キャンセル                                                                 |

6 あたらしい掲示板が作成されました。

「新しい話題の投稿」から投稿してみましょう。

| 揭示板            |             | 編集 削除 |
|----------------|-------------|-------|
| 新規揭示板11[根記事一覧] |             |       |
| ☑新しい話題の投稿      | 記事投稿してみましょう |       |
| 一件も該当記事はありません。 |             |       |

※掲示板の名称はサンプルです。[4] で設定した掲示板名称が表示されます。

掲示板の枠を作成しました。次は「記事を投稿する」です。